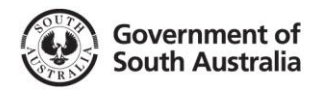

1. Click on the

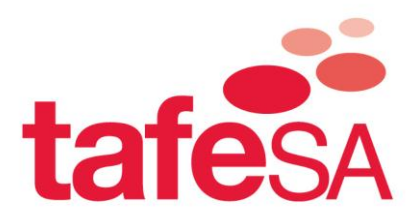

## Student Print/Copy Payment Gateway Instructions

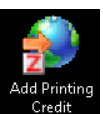

icon, or access through http://paygate.tafesa.edu.au

The 'Print Copy Payment Gateway' screen will be displayed (note: Mac users to use link)

| Y PAYMENT GATEW                                                            | YAY                                                                                          |                            |                 |
|----------------------------------------------------------------------------|----------------------------------------------------------------------------------------------|----------------------------|-----------------|
|                                                                            |                                                                                              |                            |                 |
| CHOOSE THE CAMPUS FC                                                       | R WHICH YOU WISH TO ADD                                                                      | PRINT AND COPY CF          | REDIT TOO       |
| TAFESA Adelaide North                                                      | TAFESA Adelaide South                                                                        | TAFESA Regional            |                 |
| Croydon                                                                    | Adelaide City                                                                                | Berri                      | Nuriootpa       |
| Elizabeth                                                                  | Adelaide College of the Arts                                                                 | Ceduna                     | Port Augusta    |
| Gilles Plains                                                              | Rundle Mall                                                                                  | Clare                      | Port Lincoln    |
| Morphettville                                                              | Marleston                                                                                    | Gawler                     | Port Pirie      |
| Parafield                                                                  | Noarlunga                                                                                    | Kadina                     | Renmark         |
| Port Adelaide                                                              | O'Halloran Hill                                                                              | Millicent                  | Roseworthy      |
| Regency Park                                                               | Panorama                                                                                     | Mount Barker               | Urrbrae         |
| Salisbury                                                                  |                                                                                              | Mount Gambier              | Victor Harbor   |
| Tea Tree Gully                                                             |                                                                                              | Murray Bridge              | Whyalla         |
|                                                                            |                                                                                              | Naracoorte                 |                 |
| Student ID (5<br>Arnount (AU)<br>Campus Gro<br>You will be redirected to a | D Digits):<br>D):<br>Up Name: Select a Campu<br>Submit<br>I secure third party credit card p | s Group                    | 'Submit' button |
| ENQUIRY CON<br>TAFE<br>TAFESA Adel                                         | TACT DETAILS<br>Phone Emai<br>aide North 08 8348 4252 TANin<br>aide South 08 8207 8200 TAGE  | I<br>nfoservices@tafesa.ec | u.au            |

Serial Number: 1559133-76921293-1291295 Version Number: 1.0.1.0

## 2. Complete the following

| Student ID<br>(9 Digits) | Type in your student ID<br>number                                         | Example ONLY: 000789456   Student Id (9 Digits): 000789456 |
|--------------------------|---------------------------------------------------------------------------|------------------------------------------------------------|
|                          | ALL 9 digits                                                              |                                                            |
| Amount (AUD)             | Type in the amount of money<br>that will be deducted from your            | Example: 5.00                                              |
|                          | credit card and applied to your<br>print/copy account<br>(minimum \$2.00) | Amount (AUD): 5.00                                         |
| Campus Group<br>Name     | Select a Campus Group that corresponds with the campus                    | Example: TAFESA North                                      |
|                          | you are attending.                                                        | Campus Group Name: TAFESA North 💌                          |

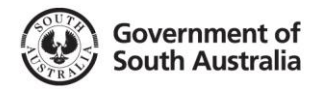

3.

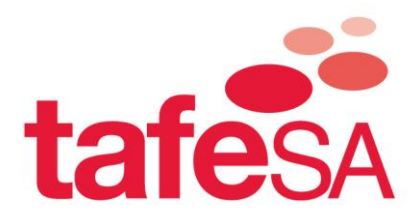

Click

4. You will be redirected to a secure payment screen

| Paym               | ent Checkout  |
|--------------------|---------------|
| Amount (AUD)       | \$2.00        |
| Card Number        |               |
| Card Expiry Date   |               |
| Name on Card       |               |
| Card Security Code | What is this? |
|                    | SUBMIT        |
| 🕥 dps   p          |               |
| <u> </u>           | πνας ερίος    |

- 5. Check the Amount (AUD)
- 6. Type in your credit card details
- 7. \*\*\*YOU MUST CHECK YOUR DETAILS BEFORE PROCEEDING\*\*\*
- 8. Click. SUBMIT

*"By clicking on the submit button your credit card will be charged for the amount entered, please be aware credits are not refundable"* 

9. The 'Transaction Successful' box will appear with your payment Reference Number.

|            | Y PAYMENT GATEWAY                                                                                                    |
|------------|----------------------------------------------------------------------------------------------------|
| TRANSACTIC | N CLOCEOPEU                                                                                                    |
|            | The payment transaction was processed successfully.<br>An email containing your receipt/tax invoice has been sent to your student email address.<br>Your transaction reference is:<br>956FDAE4.47E2.48 |
|            | Copyright 2013 Ricoh Australia Pty Ltd. All Rights Reserved<br>Serial Number: 1559133-76921293-1291295                                                                                                 |

11. An email will be sent to your student email account with a tax invoice/receipt attached. Please ensure you keep a copy.